# **OBSŁUGA SPEKTROFOTOMETRU UV-VIS SP 8001:**

## Ćwiczenia: 10.

Uruchomić spektrofotometr UV-Vis SP 8001 przełącznikiem z tyłu aparatu. Uruchomić Program [**UVmate**] i połączyć się z aparatem za pomocą portu [**COM1**].

### 1. Wykonywanie pomiaru widma:

- a) W menu [**File**] wybrać [**Open Data File**] i ze ścieżki C:\Program Files\UVmate\ plik [**spec1.dn**]. Po załadowaniu pliku wyświetli się okno programu UVmate [**Spectrum**].
- b) Ustawić parametry pomiarowe: zakres pomiarowy w nm, typ pomiaru ABS, w funkcji [Parameter setup]; przycisk:
- c) Otworzyć komorę próbek aparatu i umieścić w gnieździe pomiarowym kuwetę z odnośnikiem.
- d) Wykonać autokorektę [Zero/Baseline]; przycisk: →0A
- e) Po autokorekcie aparatu włożyć do gniazda próbek kuwetę z pierwszym roztworem i nacisnąć przycisk [**Run**].
- f) Po wykonaniu pomiaru otrzymane widmo zapisać, korzystając z menu:

```
File \rightarrow Save Data \rightarrow Spectrum \rightarrow nazwa.
```

## 2. Wykonywanie pomiaru krzywej wzorcowej:

- a) W menu [File] wybrać [Open Parameter File] i ze ścieżki C:\Program Files\UVmate\ plik [quant1.dn]. Po załadowaniu pliku wyświetli się okno programu UVmate [Spectrum] oraz okno [Setup Quantitative].
- b) Ustawić parametry pomiarowe: wartość długości fali w nm (zakładka Instrument), typ pomiaru ABS, ilość punktów pomiarowych (ich wartości stężeń i jeśli są znane wartości absorbancji), przebieg krzywej (zakładka Standard).
- c) Otworzyć komorę próbek aparatu i umieścić w gnieździe pomiarowym kuwetę z odnośnikiem.
- d) Wykonać autokorektę [Zero/Baseline]; przycisk: →0A
- e) Po autokorekcie aparatu włożyć do gniazda próbek kuwetę z pierwszym roztworem i nacisnąć przycisk [**Run**].
- f) Po wykonaniu pomiaru otrzymaną krzywą zapisać, korzystając z menu:

```
File \rightarrow Save \ Data \rightarrow Quantitative \rightarrow nazwa.
```

g) Po przygotowaniu nieznanej próbki włożyć do gniazda próbek kuwetę z badanym roztworem i nacisnąć przycisk [Run]. Zostanie zmierzona absorbancja próbki i obliczone odpowiadające jej stężenie na podstawie uzyskanego równania krzywej kalibracyjnej. Wyniki zostaną pokazane na ekranie w zakładce [Sample data].

#### 3. Wykonywanie pomiaru fotometrycznego:

- a) W menu [**File**] wybrać [**Open Data File**] i ze ścieżki C:\Program Files\UVmate\ plik [**photo1.dn**]. Po załadowaniu pliku wyświetli się okno programu UVmate [**Spectrum**]
- b) Ustawić parametry pomiarowe: wartość długości fali w nm, typ pomiaru ABS, liczbę cykli (pomiar pojedynczej próbki mierzonej przy wszystkich wymaganych długościach fali stanowi jeden cykl) w funkcji [Parameter setup]; przycisk:
- c) Otworzyć komorę próbek aparatu i umieścić w gnieździe pomiarowym kuwetę z odnośnikiem.
- d) Wykonać autokorektę [Zero/Baseline]; przycisk: →0A
- e) Po autokorekcie aparatu włożyć do gniazda próbek kuwetę z badanym roztworem i nacisnąć przycisk [**Run**].
- f) Po wykonaniu pomiaru otrzymane wyniki zapisać, korzystając z menu:

```
File \rightarrow Save Data \rightarrow Photometric \rightarrow nazwa.
```

Po zakończonym pomiarze sprawdzić komorę pomiarową, a następnie zamknąć program [**UV Mate**] i wyłączyć spektrofotometr UV-VIS SP 8001 przełącznikiem z tyłu aparatu.